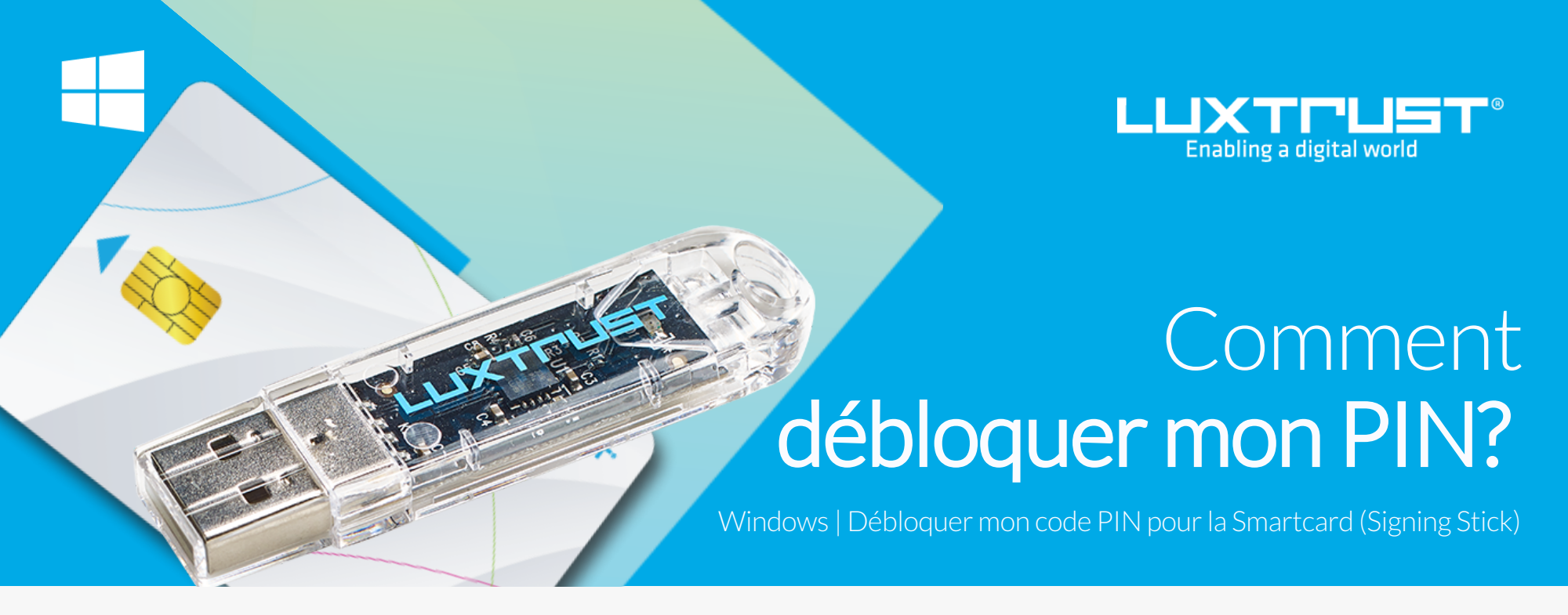

## Avant de commencer vous avez besoin de:

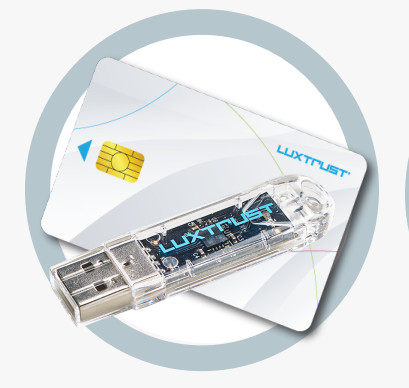

**Produit LuxTrust** Votre Smartcard ou Signing Stick (avec puce intégrée)

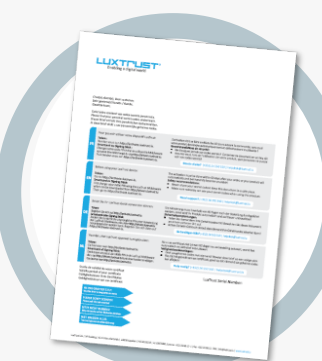

**LuxTrust Codes** Initial PIN, PUK Code reçus par courrier

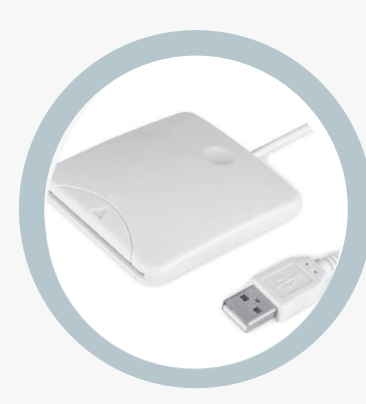

Lecteur de cartes \* Lecteur pour cartes à puce externe ou intégré (\* si besoin)

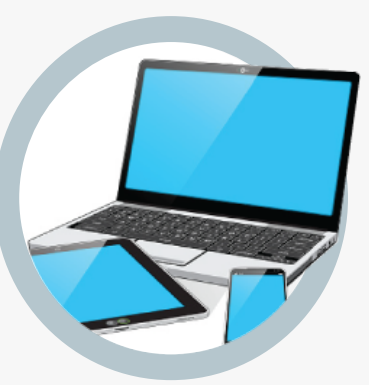

**Middleware** Un ordinateur Windows avec la dernière version du Middleware LuxTrust installée

## Comment débloquer le code PIN sous Windows?

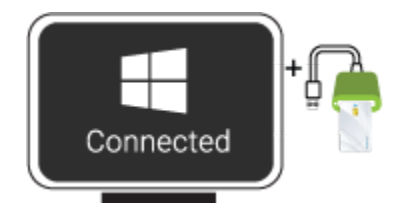

G Gemalto Classic Client Toolbox RegTool SmartDiag.exe

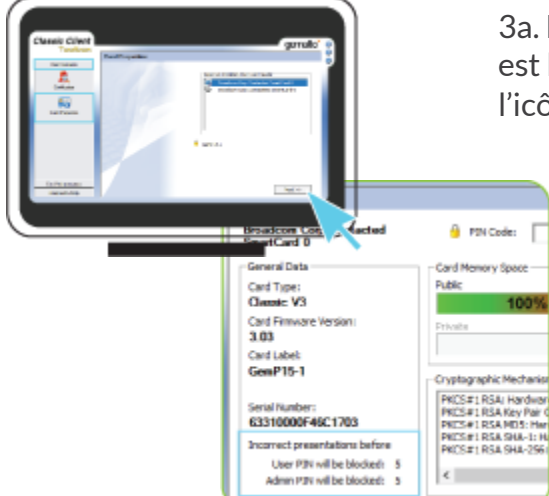

1. Branchez votre lecteur de carte à votre ordinateur et insérez votre Smartcard (ou insérez votre Signing Stick (avec puce intégrée) dans un port USB)

2. Lancez le Middleware « Classic Client Toolbox » qui se trouve dans le menu Start ( 📕 ) dans le dossier Gemalto. Vous pouvez utiliser l'outil de recherche Windows pour le retrouver plus facilement.

Elassic Client

3a. Dans le programme Classic Client Toolbox, vérifiez d'abord que votre PIN est bloquée. Pour cela cliquez d'abord à gauche sur **CARD CONTENTS** puis sur l'icône Card Properties et enfin sur **NEXT** 

3b. Dans la rubrique General Data s'affiche le nombre restant d'essais pour le débloquer votre code PIN.

Celui-ci doit afficher:

User PIN will be blocked: 0 Admin PIN will be blocked: 5

Si c'est le cas avancez à la prochaine étape, le cas échéant veuillez prendre contact avec notre service support

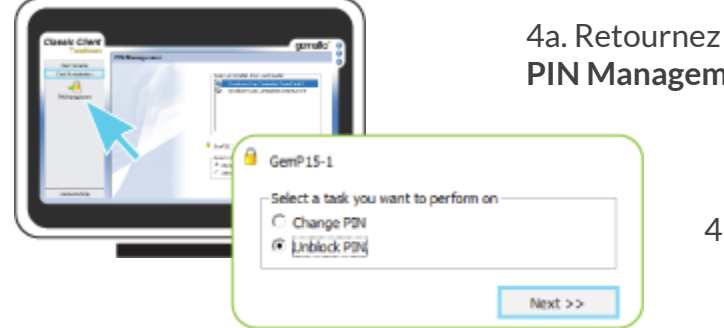

4a. Retournez à gauche sur **Card Administration** puis sur l'icône **PIN Management** 

4b. Sélectionnez l'option Unblock PIN puis cliquer sur NEXT

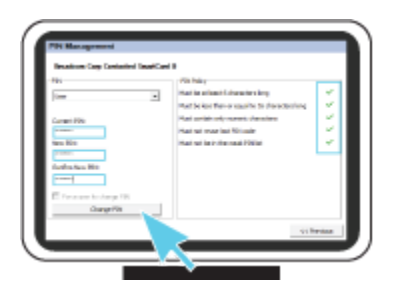

5. Dans la fenêtre suivante, vous pourrez débloquer votre dispositif.

Admin PIN, rentrez le code Admin PIN (PUK) qui se trouve sur la lettre nommée LuxTrust Codes.t

New PIN, choisissez votre nouveau PIN en respectant le critères

Confirm New PIN, rentrez votre nouveau PIN pour confirmer

| PIN Management | × |
|----------------|---|
| PIN unblocked  |   |
| OK             |   |

Le nouveau PIN doit être choisi en respectant les instructions renseignées sur la partie droite. Tous les crochets doivent êtres verts avant de pouvoir changer le PIN..

Cliquez sur **Unblock PIN** pour débloquer le PIN. Un message apparaît pour vous confirmez que le PIN a été débloqué avec succès.

## Quelques conseils pour le choix d'un bon PIN :

- Utilisez un code à 8 chiffres (maximum autorisé).
- Evitez une suite de chiffres facilement devinables comme, par exemple, votre date de naissance, numéro de téléphone, ...
- Evitez les suites logiques comme par exemple 123456, 12131415, 102030, ...
- Evitez de répéter le même chiffre plusieurs fois comme par exemple 222888, 55555555, ...
- Evitez l'usage de canevas répétitifs ou symétriques comme par exemple 01010101, 45674567, ..
- Evitez l'usage de suites de chiffres très connues comme par exemple 112112, 925925, ...
- Ne communiquez jamais le code PIN à une autre personne.

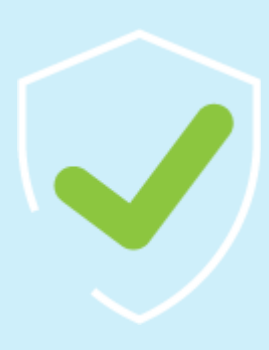

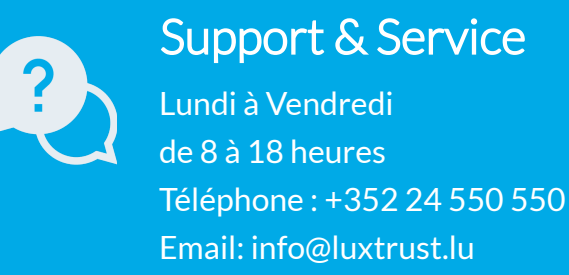

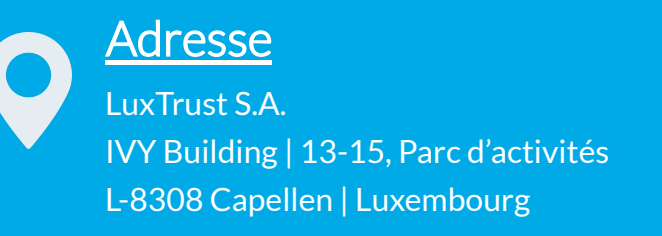

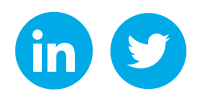

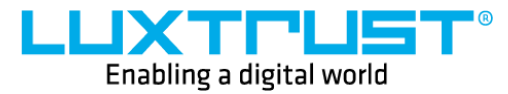

www.luxtrust.com